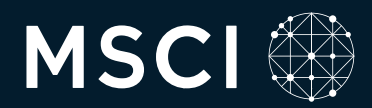

# MSCI ONE Navigation Guide

## How to provide feedback and updates on your data

MSCI ONE is our dedicated online portal designed for issuers in MSCI ESG Research coverage. We have made efforts to streamline the platform's overall navigation and ease of use for our corporate issuers. You'll find easier-to-navigate links to:

- Review your company's Sustainability and Climate Insights
- Review your company's Sustainability and Climate Data, and provide any optional feedback you might have on relevant issuerverifiable data points
- Manage your contacts
- Engage with the latest educational resources on Issuer Academy
- Access your company's MSCI reports

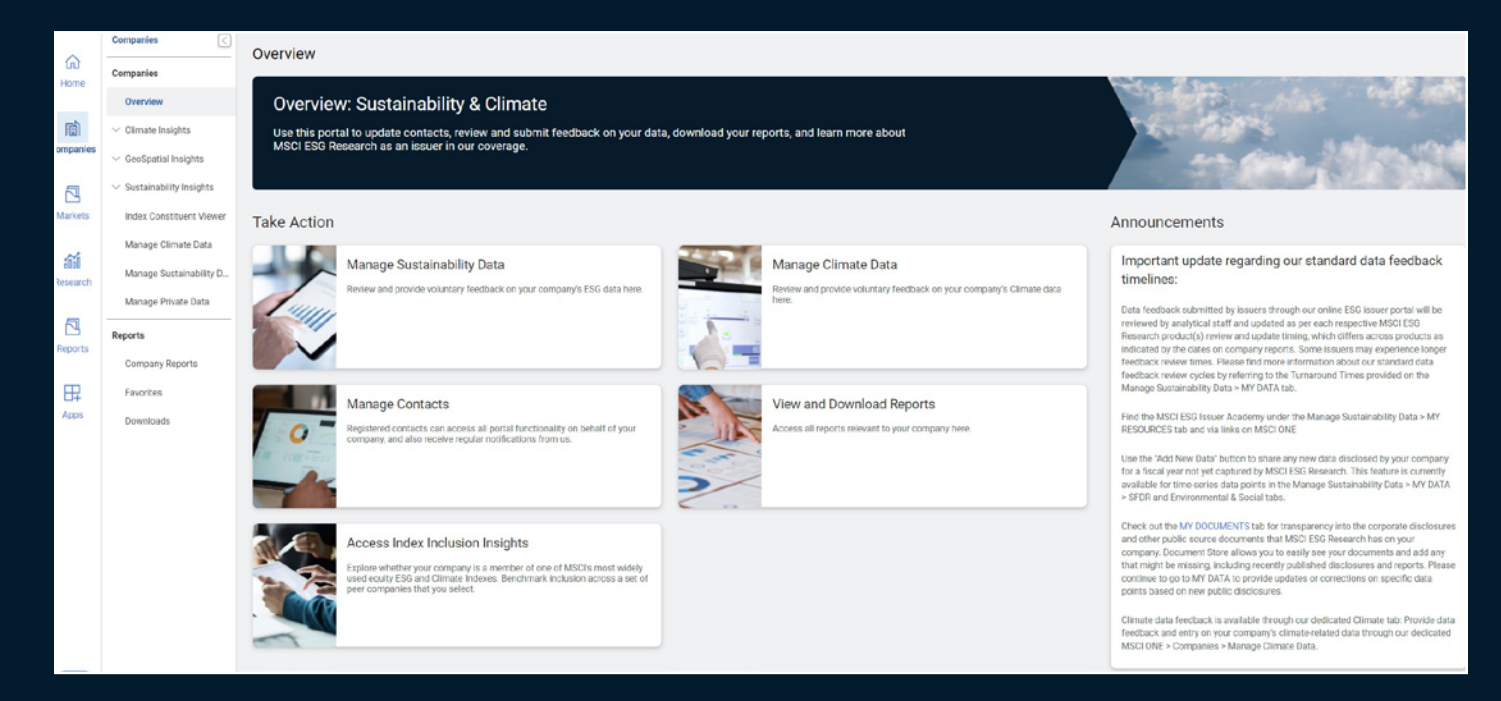

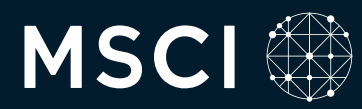

Navigate to **Climate Insights** to view your company's Implied Temperature Rise and target information.

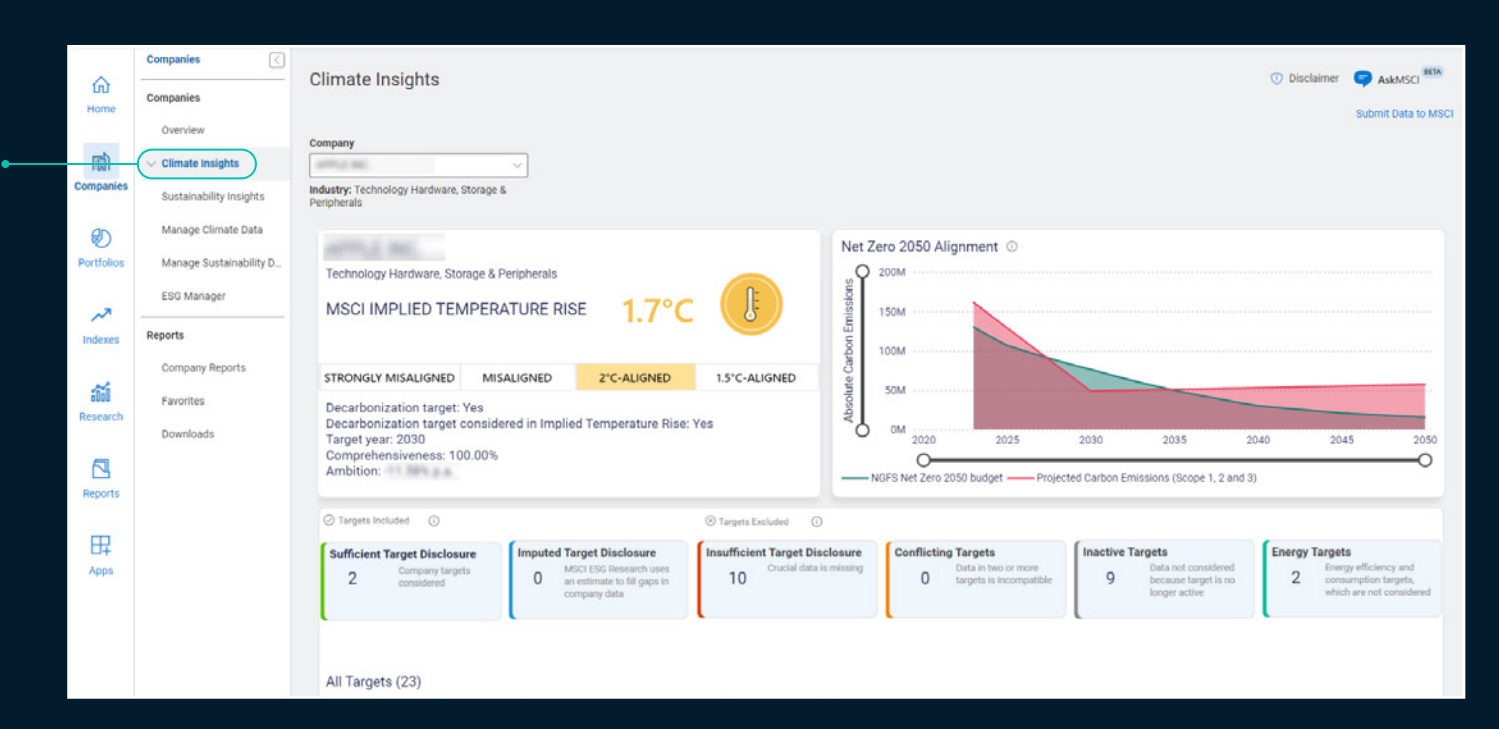

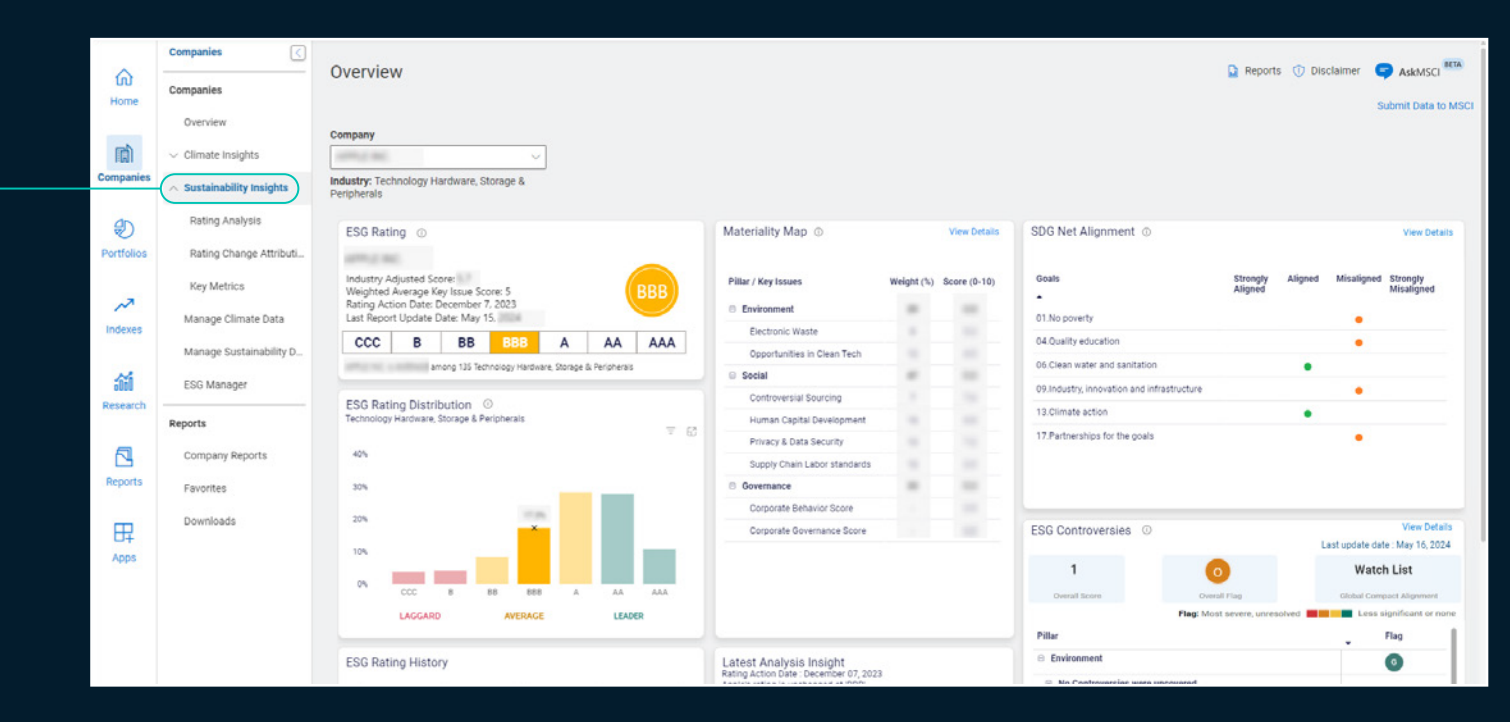

Navigate to Sustainability Insights to view your company's

- ESG Rating, ESG Rating Distribution and ESG Rating History
- Materiality Map
- SDG Net Alignment
- ESG Controversies
- Recent Developments affecting ESG scores
- Business Involvement Screens

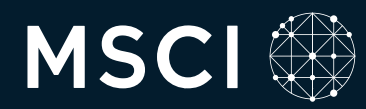

Navigate to Companies > Sustainability Insights > Rating Analysis to view: Cor

Re

ttps://one.msci.com/esoCompany/Rating Ana

- Rating Drill Down
- Industry-Adjusted Score
- Industry Minimum and Maximum Scores
- Weighted Average Key Issue score

|                                                      | Companies <                                                                                                    | Dating Applysia                                                                                                    |                         |                                       |
|------------------------------------------------------|----------------------------------------------------------------------------------------------------|----------------------------------------------------------------------------------------------------|-------------------------|---------------------------------------|
| <u>6</u>                                             | Companies                                                                                                    | Rating Analysis                                                                                                    |                         | ASKMSCI                               |
| onne                                                 | Overview                                                                                                    | Visui Dillar and Visu Izeus Conzer for the Environmental Conist and Cousensance Dillare of the company's top Java MCYE ECO Dation                                                                                                    |                         | Submit Data to MS                     |
| ជា                                                   | ✓ Climate Insights                                                                                                    | Company                                                                                                    |                         |                                       |
| panies                                               | <ul> <li>Sustainability Insights</li> </ul>                                                                           |                                                                                                    |                         |                                       |
|                                                      | Rating Analysis                                                                                                    | industry: reciniciogy Haroware, storage &<br>Peripherals                                                                                                    |                         |                                       |
| e trolios                                            | Rating Change Attributi                                                                                               | Industry-Adjusted Score Industry Minimum Score                                                                                                    | Industry Maximum Score  | Weighted Average Key Issue Score      |
|                                                      | Key Metrics                                                                                                    | ВВВ                                                                                                    | 8.0                     | 5.0                                   |
|                                                      |                                                                                                    |                                                                                                    |                         |                                       |
| ~7<br>leves                                          | Manage Climate Data                                                                                                   | For information about ESG scores, please refer to "MSCI ESG Ratings Methodology", available here                                                                                                    |                         |                                       |
| ~ <b>7</b><br>lexes                                  | Manage Climate Data<br>Manage Sustainability D                                                                        | For information about ESG scores, please refer to "MSCI ESG Ratings Methodology", available here<br>Rating Drill Down                                                                                                    | As of las               | st report update : May 15,2024 🔠 🔣    |
| ~7<br>lexes                                          | Manage Climate Data<br>Manage Sustainability D<br>ESG Manager                                                         | For information about ESG scores, please refer to "MSCI ESG Ratings Methodology", available <u>here</u><br>Rating Drill Down                                                                                                    | As of las               | st report update : May 15,2024 📰 🖺    |
| kexes                                                | Manage Climate Data<br>Manage Sustainability D<br>ESG Manager                                                         | For information about ESG scores, please refer to "MSCI ESG Ratings Methodology", available <u>http:</u><br>Rating Drill Down<br>Pillar / Key Issues                                                                                                    | As of lat<br>Weight (%) | st report update : May 15,2024 III E. |
| ∼7<br>texes<br>Súi<br>search                         | Manage Climate Data<br>Manage Sustainability D<br>ESG Manager<br>Reports<br>Company Reports                           | For information about ESG scores, please refer to "MSCI ESG Ratings Methodology", available <u>here</u> Rating Drill Down Pillar / Key Issues © Environment                                                                                                    | As of lat<br>Weight (%) | st report update : May 15.2024 📰 💽    |
| texes                                                | Manage Climate Data<br>Manage Sustainability D<br>ESG Manager<br>Reports<br>Company Reports                           | For information about ESG scores, please refer to "MSCI ESG Ratings Methodology", available <u>here</u> Rating Drill Down Pillar / Key Issues Environment Electronic Waste                                                                                                    | As of lat<br>Weight (%) | st report update : May 15,2024 🛛 📰 📃  |
| exes                                                 | Manage Climate Data<br>Manage Sustainability D<br>ESG Manager<br>Reports<br>Company Reports<br>Favorites              | For information about ESG scores, please refer to "MSCI ESG Ratings Methodology", available <u>here</u> Rating Drill Down Pillar / Key Issues Environment Electronic Waste Opportunities in Clean Tech                                                                                                    | As of las               | st report update : May 15,2024 III E. |
| ⊷<br>texes<br>tearch<br>ports                        | Manage Climate Data<br>Manage Sustainability D<br>ESG Manager<br>Reports<br>Company Reports<br>Favorites<br>Downloads | For information about ESG scores, please refer to "MSCI ESG Ratings Methodology", available <u>here</u> Rating Drill Down Pillar / Key Issues Environment Electronic Waste Opportunities in Clean Tech Social                                                                                                    | As of lat<br>Weight (%) | st report update : May 15,2024 III E. |
| ⊷<br>texes<br>texes<br>tearch<br>ports<br>ports      | Manage Climate Data<br>Manage Sustainability D<br>ESG Manager<br>Reports<br>Company Reports<br>Favorites<br>Downloads | For information about ESG scores, please refer to "MSCI ESG Ratings Methodology", available <u>here</u> Rating Drill Down Pillar / Key Issues Environment Estectronic Waste Opportunities in Clean Tech Social Controversial Sourcing                                                                                          | As of lat<br>Weight (%) | st report update : May 15,2024 III E  |
| ☆<br>bexes<br>mearch<br>ports<br>只<br>pps            | Manage Climate Data<br>Manage Sustainability D<br>ESG Manager<br>Reports<br>Company Reports<br>Favorites<br>Downloads | For information about ESG scores, please refer to "MSCI ESG Ratings Methodology", available <u>here</u> Rating Drill Down Pillar / Key Issues Environment Electronic Waste Opportunities in Clean Tech Social Controversial Sourcing Human Capital Development                                                                 | As of lat<br>Weight (%) | st report update : May 15.2024 📰 💽    |
| ⊷<br>sexes<br>minearch<br>ports<br>pps               | Manage Climate Data<br>Manage Sustainability D<br>ESG Manager<br>Reports<br>Company Reports<br>Favorites<br>Downloads | For information about ESG scores, please refer to "MSCI ESG Ratings Methodology", available <u>here</u> Rating Drill Down Pillar / Key Issues Environment Edectronic Waste Opportunities in Clean Tech Social Controversial Sourcing Human Capital Development Privacy & Data Security                                         | As of lat               | st report update : May 15.2024 📰 📧    |
| ~~<br>fexxes<br>論<br>ecarch<br>のrts<br>日<br>弁<br>pps | Manage Climate Data<br>Manage Sustainability D<br>ESG Manager<br>Reports<br>Company Reports<br>Favorites<br>Downloads | For information about ESG scores, please refer to "MSCI ESG Ratings Methodology", available <u>here</u> Rating Drill Down Pillar / Key Issues Environment Edectronic Waste Opportunities in Clean Tech Social Controversial Sourcing Human Capital Development Privacy & Data Security Supply Chain Labor standards            | As of lat               | st report update : May 15.2024 📰 💽    |
| ⊷*<br>dexes<br>iii<br>eearch<br>ports<br>pps         | Manage Climate Data<br>Manage Sustainability D<br>ESG Manager<br>Reports<br>Company Reports<br>Favorites<br>Downloads | For information about ESG scores, please refer to "MSCI ESG Ratings Methodology", available <u>here</u> Rating Drill Down Pillar / Key Issues Environment Edectronic Waste Opportunities in Clean Tech Social Controversial Sourcing Human Capital Development Privacy & Data Security Supply Chain Labor standards Governance | As of lat<br>Weight (%) | st report update : May 15.2024 📰 📧    |

Navigate to Companies > Sustainability Insights > Rating Change Attribution Tool which provides insight as to why your ESG Letter Rating may have changed.

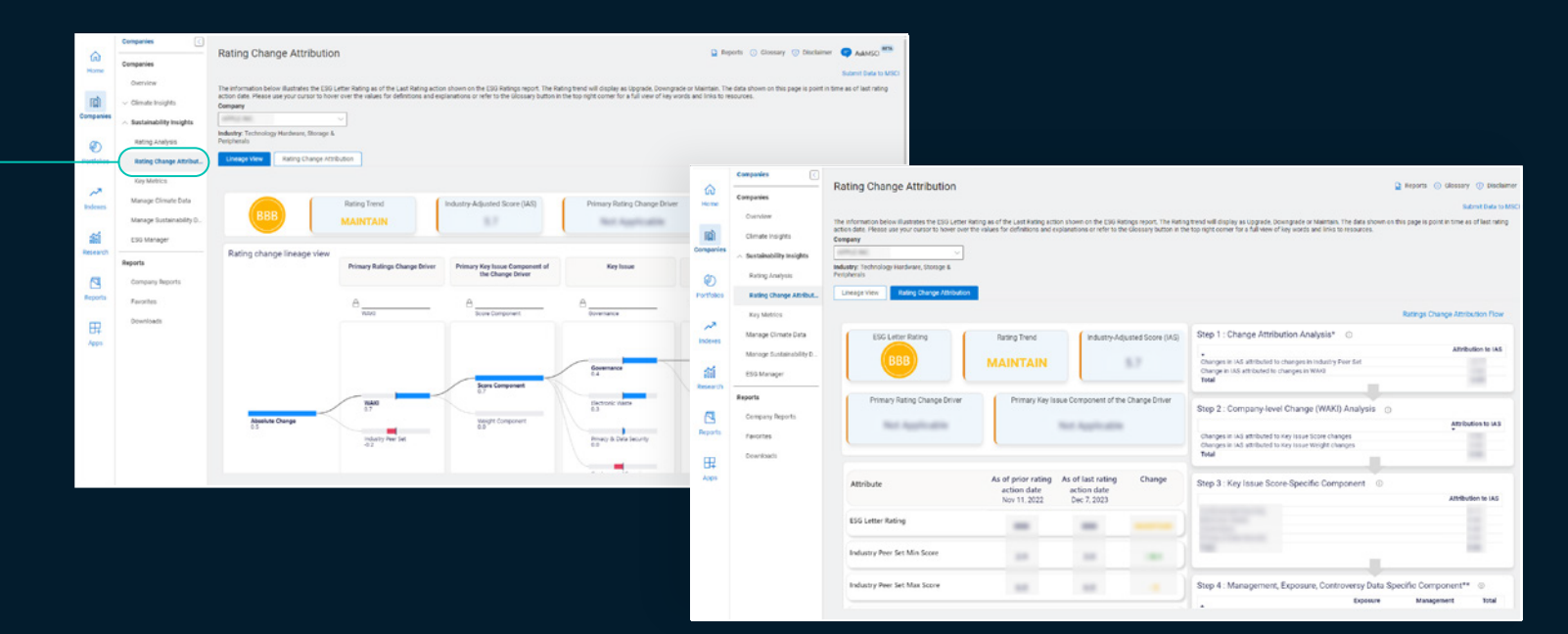

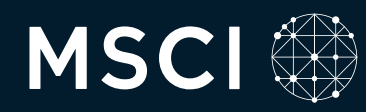

Select Manage Climate Data to review and provide feedback on your company's climate data.

The General Information tab describes our recent platform enhancements and provides links to useful resources.

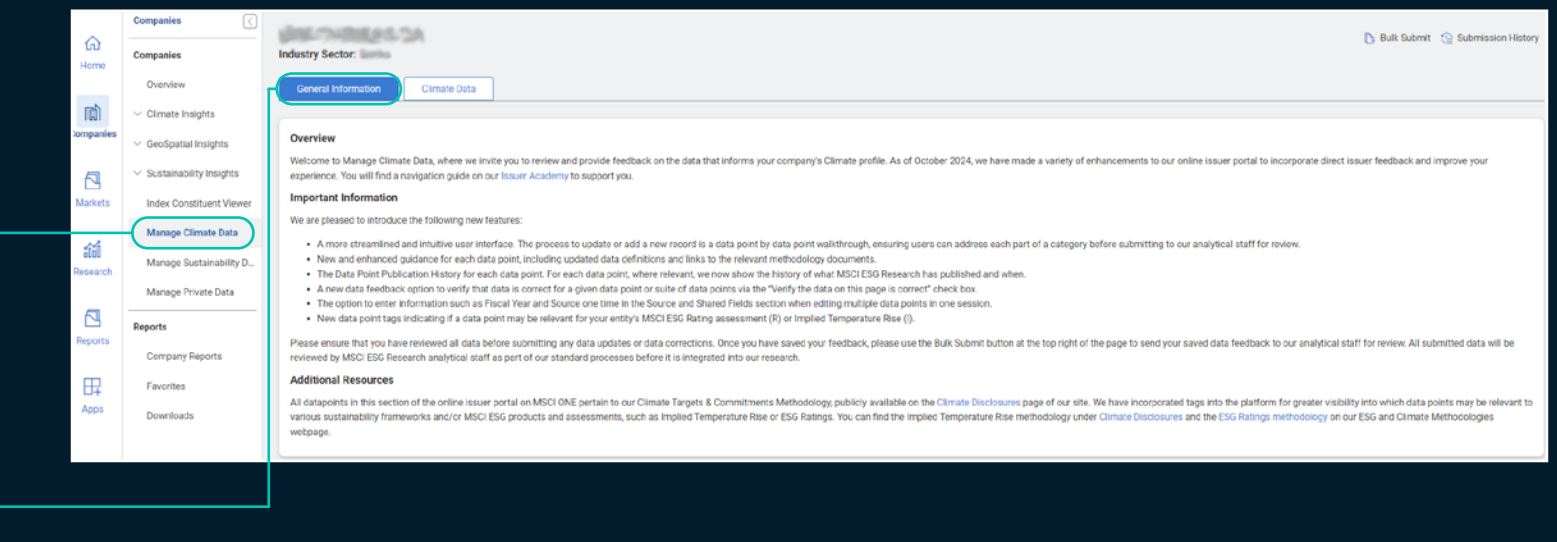

Select Climate Data to review of the data we have collected for your company – and share your feedback on issuerverifiable data points where relevant – across each of the four categories: Targets, Performance, Mitigation, and GHG Emissions.

| Industry Sector:                                                                                                    |
|----------------------------------------------------------------------------------------------------|
|                                                                                                    |
| General Information - Climite Data                                                                                                    |
|                                                                                                    |
| Turnaround Times                                                                                                    |
| Climate data feedback submissions made through our online issuer portal will be reviewed by analytical staff as per the Climate specific review and update timing. Approved data updates will be reflected in published assessments and reports only during the next content publication cycle for the relevant product. Our ongoing data collection and review processes include continuous, independent mentioning of alternative data sources and public company disclosures. Read more |
|                                                                                                    |
| Targets Performance Mitigation GHG Emissions                                                                                                    |
| SB11 Committed Last Published Value: true                                                                                                    |
| Published On: Monday, December 11, 2023                                                                                                    |
| May be relevant for ⊕:                                                                                                    |
|                                                                                                    |
| Climate Change Targets and Commitments                                                                                                    |
|                                                                                                    |
|                                                                                                    |

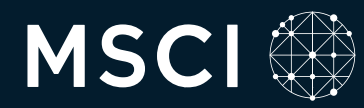

Selecting the dropdown within each category – Targets, Performance, Mitigation, GHG Emissions – shows you the information we already have on your company. Text in blue identifies indicators that are **eligible for issuer verification**.

Please also note our **new icons**, which indicate the MSCI Sustainability and Climate assessments these data points may be relevant for: I for Implied Temperature Rise and R for ESG Ratings. See the legend to understand what the different colors indicate for various data points.

Edit existing data by clicking the blue text to access the **Source and Shared Fields** page. Here, enter the fiscal year and public source for the indicators you're updating. This portal enhancement aims to simplify the process by requiring a source only once, rather than for each data point.

A red asterisk denotes required mandatory fields.

When you're ready, select **Save and Next** to proceed to data editing. Within the Manage Climate Data tab, use the **"Download to Excel" feature** to download all Climate data points currently visible within each of the four sections: **Targets, Performance, Mitigation, and GHG Emissions.** 

| Targe | ata Performance Mitigation GHG Emissions                                                                                      |                                   |                                                               |                                    |                                  |                                    |                                   |                                          |                    | ownload to Exc |
|-------|----------------------------------------------------------------------------------------------------|-----------------------------------|---------------------------------------------------------------|------------------------------------|----------------------------------|------------------------------------|-----------------------------------|------------------------------------------|--------------------|----------------|
| Note: | All submitted data will be reviewed by MSCI ESG Rese                                                                          | earch analytical staff as part of | of our standard processes before it                           | is integrated into our research. I | Please use the "Bulk Submit" but | ton at the top right of the page w | then you are ready to send your s | aved data feedback to our analytical per | sonnel for review. |                |
| SBT   | 1 Committed                                                                                                    | Last Pub<br>Publishe<br>Mey be n  | ilished Value: true<br>d On: Mcnday, Decembe<br>elevant for : | r 11, 2023                         |                                  |                                    |                                   |                                          |                    |                |
| ~ (   | Climate Change Targets and Commitments                                                                                        |                                   |                                                               |                                    |                                  |                                    |                                   | Required 📒 New                           | Saved Submitted    | Verified       |
|       |                                                                                                    |                                   |                                                               |                                    |                                  |                                    |                                   |                                          | (+ A               | dd Record      |
|       | Target Description*                                                                                                    | Target Status*                    | Target Year*                                                  | Target Baseline Year               | Target Reduction (%)             | Targeted Change (% vs.             | Targeted Change Direction*        | Target Category*                         | Target is Net-Zero | Target S81     |
|       | *                                                                                                    |                                   |                                                               | I R                                | I R                              | 1                                  | 1                                 | 1                                        | 1                  | 1              |
|       | Commits to reduce scope 1 and 2 emissions per ton<br>of cementitious products 24% by 2030 from a 2021<br>base year            | Active                            | 2030                                                          | 2021                               | 24                               | 24                                 | Negative                          | Carbon emissions - Intensity             |                    | Î              |
|       | To reduce by 25% the emission intensity of the steel<br>portfolio by 2030 (tC02 / t crude steel) from a 2022<br>baseline year | Active                            | 2030                                                          | 2022                               | 25                               | 25                                 | Negative                          | Other                                    |                    |                |
|       | To reach net zero carbon emissions across its<br>portfolio by 2050                                                            | Active                            | 2050                                                          |                                    | 100                              | 100                                | Negative                          | Carbon emissions - Absolute              | true               |                |
|       | Net zero by 2040                                                                                                    | Active                            | 2040                                                          |                                    | 100                              | 100                                | Negative                          | Carbon emissions - Absolute              |                    |                |
| 4     | Carbon amlesions intansity radiustion ternate for                                                                             | Antina                            | 9035                                                          | 2020                               | 95                               | 9E                                 | Nanativa                          | Parhon amleeinne ; Ahenluta              |                    | *              |
|       |                                                                                                    |                                   |                                                               |                                    |                                  |                                    |                                   |                                          |                    |                |

| New Record - Targets > Climate                            | e Change Targets and Commitments                                                                                                    | * Required                                                                                                    | Saved |
|-----------------------------------------------------------|----------------------------------------------------------------------------------------------------|----------------------------------------------------------------------------------------------------|-------|
| V Filter                                                  | Source and Shared Fields                                                                                                    |                                                                                                    |       |
| Source and Shared Fields                                  | A single source from one fiscal year may apply to multiple data points. Please input those common fields here - specific points. Once you have added a new source, this will appear in related data points within this category. You will be given Add New Set | Source X ource applies - that will inform your feedback across a suite of da<br>deed applicable to all category data points. | ata   |
| Data Points                                               | Shared Fields                                                                                                    |                                                                                                    |       |
| Target Overview Target Description *                      | Fiscal Year *         Issuer Comment (optional)         Instructions:           Please enter the four-digit fiscal year here         Please complete the to include your source                                                                                | the required fields below                                                                                                    |       |
| <ul> <li>Progress Against Achieving<br/>Target</li> </ul> | Sources to support this data * 0 Select the button below to add a source. All sources must be available in the public domain to be considered by MSC                                                                                                    |                                                                                                    |       |
| Target Status *                                           | e.g: Climate Report                                                                                                    | t                                                                                                    |       |
| Progress Against Target - Last<br>Reported Month          | Issuer-provided Public                                                                                                    | blic Source Link *                                                                                                    |       |
| Progress Against Target - Last                            | Enter the public source                                                                                                    | purce link here                                                                                                    |       |
| Reported Year                                             | Publication Date *                                                                                                    |                                                                                                    |       |
| Progress Against Target (%)                               | MM/DD/YYYY                                                                                                    |                                                                                                    |       |
| Progress Against Target - Last<br>Reported Value          | Page Number(s)                                                                                                    |                                                                                                    |       |
|                                                           | e.g., 12, 14, 23                                                                                                    |                                                                                                    |       |
| Target Year *                                             |                                                                                                    |                                                                                                    |       |

#### one.msci.com | 5

Save and nex

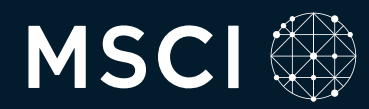

Each section – Targets, Performance, Mitigation, and GHG Emissions – will download as its own excel file. We hope this enhances your user experience by making it easier for you to review and share across relevant internal stakeholders.

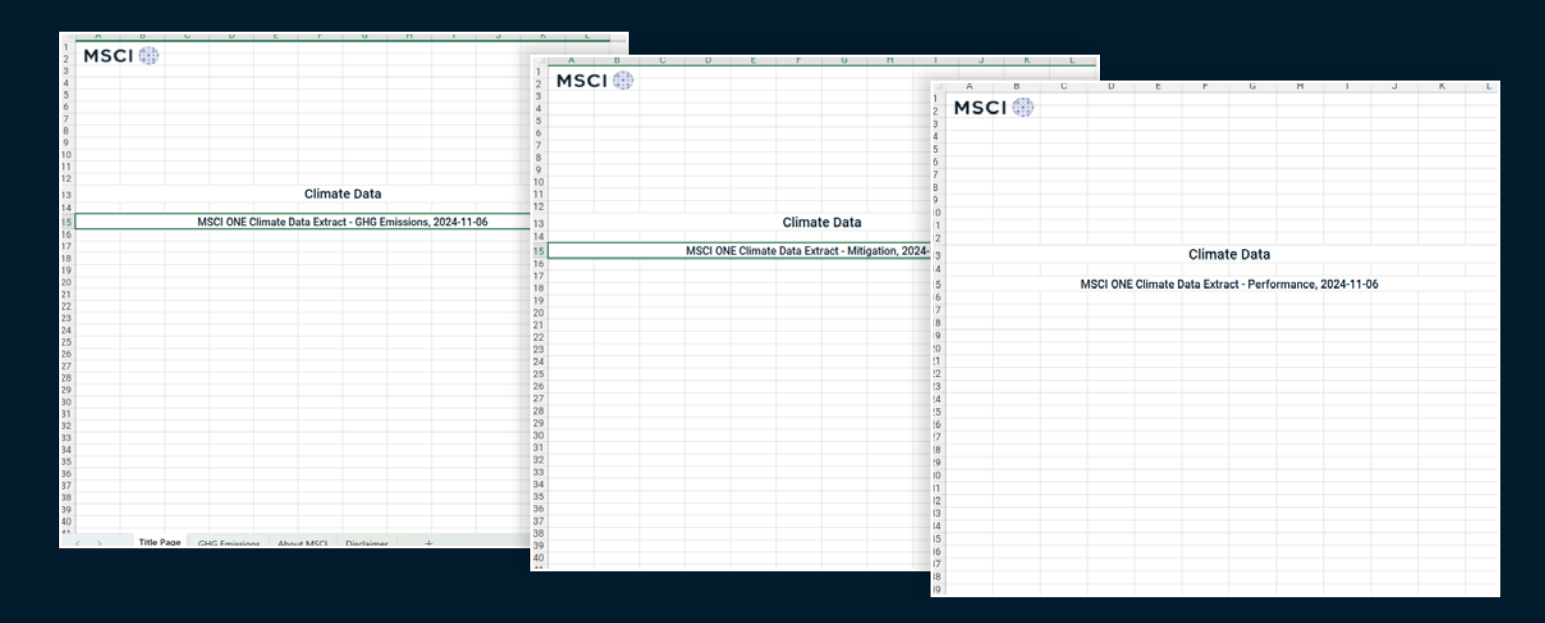

| 1.4 | A                                                                                             | В                    | C            | D                    | E                    | F                                | G                         | Н                            | 1           |
|-----|-----------------------------------------------------------------------------------------------|----------------------|--------------|----------------------|----------------------|----------------------------------|---------------------------|------------------------------|-------------|
| 1   | NCOL                                                                                          |                      |              |                      |                      |                                  |                           |                              |             |
| 2   | MSCI                                                                                          |                      |              |                      |                      |                                  |                           |                              |             |
| 3   |                                                                                               |                      |              |                      |                      |                                  |                           |                              |             |
| 4   |                                                                                               |                      |              |                      |                      |                                  |                           |                              |             |
| 5   | Targets                                                                                       |                      |              |                      |                      |                                  |                           |                              |             |
| 6   |                                                                                               |                      |              |                      |                      |                                  |                           |                              |             |
| 7   | Datapoint Name                                                                                | Last Published Value | Published On |                      |                      |                                  |                           |                              |             |
| 8   | SBTI Committed                                                                                | true                 | 2023-12-11   |                      |                      |                                  |                           |                              |             |
| 9   |                                                                                               |                      |              |                      |                      |                                  |                           |                              |             |
| 10  |                                                                                               |                      |              |                      |                      |                                  |                           |                              |             |
| 11  |                                                                                               |                      |              |                      |                      |                                  |                           |                              |             |
| 12  | Climate Change Targets and Commitments                                                        |                      |              |                      |                      |                                  |                           |                              |             |
| 13  |                                                                                               |                      |              |                      |                      |                                  |                           |                              |             |
| 14  | Target description                                                                            | Target status        | Target year  | Target Baseline Year | Target reduction (%) | Targeted change (% vs. baseline) | Targeted change direction | Target category              | Targets net |
|     | Commits to reduce scope 1 and 2 emissions per ton of cementitious products 24% by 2030        |                      |              |                      |                      | [                                |                           |                              |             |
| 15  | from a 2021 base year                                                                         | Active               | 2030         | 2021                 | 24                   | 24                               | Negative                  | Carbon emissions - Intensity |             |
|     | To reduce by 25% the emission intensity of the steel portfolio by 2030 (tCO2 / t crude steel) |                      | [            |                      |                      | [                                |                           |                              |             |
| 16  | from a 2022 baseline year                                                                     | Active               | 2030         | 2022                 | 25                   | 25                               | Negative                  | Other                        |             |
| 17  | To reach net zero carbon emissions across its portfolio by 2050                               | Active               | 2050         |                      | 100                  | 100                              | Negative                  | Carbon emissions - Absolute  | true        |
| 18  | Net zero by 2040                                                                              | Active               | 2040         |                      | 100                  | 100                              | Negative                  | Carbon emissions - Absolute  |             |
|     | Carbon emissions intensity reduction targets for three key sectors (from 2020 baseline): Car  |                      | ·            | ·                    |                      | [                                |                           |                              |             |
| 19  | manufacturers (a reduction of at least 25% by 2025).                                          | Active               | 2025         | 2020                 | 25                   | 25                               | Negative                  | Carbon emissions - Absolute  |             |
| 20  | 25% reduction (intensity) in Scope 1+2 (location-based) emissions by 2020.                    | Achieved             | 2020         | 2012                 | 25                   | 25                               | Negative                  | Carbon emissions - Intensity |             |
|     | Power sector loan portfolio emissions intensity 18 gC02/kWh financed by the Group by 2025     |                      |              |                      |                      | [                                |                           |                              |             |
| 21  | from 2020 base year                                                                           | Active               | 2025         | 2020                 | 30                   | 30                               | Negative                  | Other                        |             |
| 22  | To reduce by 30% the emission intensity of power generation portfolio by 2025 (gCO2/ kWh)     | Active               | 2025         | 2020                 | 30                   | 30                               | Negative                  | Carbon emissions - Intensity |             |
| 23  | 3.5% reduction (intensity) in Scope 1+2+3 emissions by 2012.                                  | Achieved             | 2012         | 2011                 | 3.5                  | 3.5                              | Negative                  | Carbon emissions - Intensity |             |
|     | Reduce carbon-intensive loan portfolio by 2025 with a value of 146 from a base year 2020      |                      |              |                      |                      |                                  |                           |                              |             |
| 24  | with a value of 208                                                                           | Active               | 2025         | 2020                 |                      |                                  | Negative                  | Carbon emissions - Intensity |             |
|     | Reduce Greenhouse gas emissions – buildings and business travel by 2025 with a value of       |                      |              |                      |                      |                                  |                           |                              |             |
| 25  | 1.85 from a base year 2019 with a value of 1.65                                               | Active               | 2025         | 2019                 |                      |                                  | Negative                  | Carbon emissions - Intensity |             |
| 26  | Reduce the carbon footprint scopes 1 and 2 by 50% by 2030 from a base year 2019               | Active               | 2030         | 2019                 | 50                   | 50                               | Negative                  | Carbon emissions - Absolute  |             |
|     | Reduce the carbon intensity of directly owned office buildings by at least 12% by 2030 from   |                      | ſ            |                      | [                    | ſ                                |                           |                              |             |
|     | a base year 2020Reduce the carbon intensity of directly owned office buildings by at least    |                      |              |                      |                      |                                  |                           |                              |             |
| 27  | 12% by 2030 from a base year 2020                                                             | Active               | 2050         | 2020                 | 12                   | 12                               | Negative                  | Carbon emissions - Absolute  | true        |
| 28  | To reduce by 10% the emission intensity of the aluminium portfolio (tCO2/ t aluminium)        | Active               | 2030         | 2022                 | 10                   | 10                               | Negative                  | Carbon emissions - Intensity | true        |
| 29  | Reduce by 10% the emission intensity of Oil & Gas portfolio by 2025 (gC02e/ MJ)               | Active               | 2025         | 2020                 | 10                   | 10                               | Negative                  | Carbon emissions - Intensity |             |
|     | 25% reduction (intensity) in Scope 3 emissions of automotive portfolio (LDV production) by    |                      |              |                      |                      |                                  |                           |                              |             |
| -   | ( ) Title Page Targets About MSCI Disclaimer +                                                |                      |              |                      | 1.41                 |                                  |                           |                              |             |
|     | A neerage wood mod Discalmer T                                                                |                      |              |                      |                      |                                  |                           |                              |             |

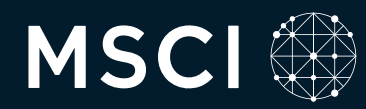

On the data point page, we now include the data point definition for easy reference, as well as a section for additional information.

We also provide a link to the relevant methodology and any available history of what MSCI has published for this data point.

Users can edit the **Issuer Value** field and select whether the feedback is a data update or data correction.

We now also provide issuers with the opportunity to **verify data accuracy**. If you don't see the 'verify' checkbox on the page, you may have a pending data feedback submission already with our team, or a value has not yet been sourced for this data point.

Here, you can select from a dropdown list if you added multiple sources at the start and select the applicable source as you're sharing feedback.

| New Record - Targets > Climate                                                     | e Change Targets and Commitments                                                                                                    | * Required Saved                                                                                                    |
|------------------------------------------------------------------------------------|----------------------------------------------------------------------------------------------------|----------------------------------------------------------------------------------------------------|
| T Filter                                                                           | Target Overview - Target Description                                                                                                    | Additional Information                                                                                                    |
| Source and Shared Fields                                                           | A description of the company's target as per its disclosure.                                                                               | Please note that the "Verify the data on this page is correct" button is intended to make your experience on our portal more                                                                                                    |
|                                                                                    | Issuer Value *                                                                                                    | emcient. It the check box is not on a page, this could mean that there is a relevant data feedback submission currently under<br>review, or that the data is not yet available on our portal.                                        |
| Data Points                                                                        | Enter Target Description                                                                                                    | The information included here is provided for informational, illustrative purposes only and is not comprehensive nor intended as                                                                                                    |
| ∧ Target Overview                                                                  |                                                                                                    | legal advice. MSCI ESG Research does not provide guidance or consultation on how to improve ratings or assessments.                                                                                                    |
| Target Description *                                                               | Source and Shared Fields (if not applicable for the current data point, select a different source from the dropdown below; or go to Source | May be relevant for the following reporting standards: $\odot$                                                                                                    |
|                                                                                    | and Shared Fields to add a new source)                                                                                                    | This information is not available at this time.                                                                                                    |
| <ul> <li>Progress Against Achieving<br/>Target</li> </ul>                          | Fiscal Year * Publicly Available Source *                                                                                                  | May be relevant for these MSCI Sustainability and Climate assessments: ①                                                                                                    |
| Target Status *                                                                    | 20074 Sustainability Report X V                                                                                                    | MSCI ESG Ratings                                                                                                    |
| Progress Against Target - Last<br>Reported Month<br>Progress Against Target - Last | Public Source Link: www.test.com Diplocation Date: 10/01/2024 Publication Date: 10/01/2024 Public Number(s): Testing Portmand (reficience) | Methodology Guidance Please visit the Climate Targets & Commitments Methodology for methodology guidance. Navigate to Legal Disclosures > Climate Disclosures, and follow the link to the Climate Targets & Commitments Methodology. |
| Reported Year<br>Progress Against Target (%)                                       | En ar source Comment (optional)                                                                                                    | Data Point Publication History ③           Publication history is not available for this data point.                                                                                                    |
| Progress Against Target - Last<br>Reported Value                                   |                                                                                                    |                                                                                                    |
| Target Details                                                                     |                                                                                                    |                                                                                                    |
| Target Year *                                                                      |                                                                                                    |                                                                                                    |
|                                                                                    |                                                                                                    | Clear Back Save and next Add Record                                                                                                    |
|                                                                                    | Select Save and next to advance throug                                                                                                    | h the data points within this category. You                                                                                                    |

Select Save and next to advance through the data points within this category. You can update the record once all relevant and required fields have been addressed.

**Please note** that using the "Back" button before clicking on "Bulk submit" will return you to the Climate Data homepage and erase any unsubmitted progress.

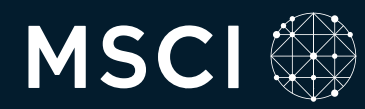

Add a new record by selecting the Add Record button where it appears.

You will be taken to the Source and Shared Fields page, which we visited earlier.

The New Record page also includes the new definition and methodology content.

Add your new value and update the source if necessary.

Issuers can choose to provide a comment as needed. This is entirely voluntary.

Continue through the related data points to add the new record.

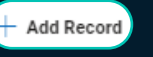

| Target overview - Target description                                                                                                    | Additional Information                                                                                                    |
|----------------------------------------------------------------------------------------------------|----------------------------------------------------------------------------------------------------|
| A description of the company's target as per its disclosure.                                                                                                    | Please note that the "Verify the data on this page is correct" button is intended to make your experience on our<br>portal more efficient. If the check box is not on a page, this could mean that there is a relevant data feedback<br>submission currently under review or that the data is not ver available on our portal. |
| Enter Target description  Source and Shared Fields (If not applicable for the current data point, select a different source from the dropdown below, or go to Source and Shared Fields to add a new source) | The information included here is provided for informational, illustrative purposes only and is not comprehensive nor intended as legal advice. MSCI ESG Research does not provide guidance or consultation on how to improve ratings or assessments.<br>May be relevant for the following reporting standards; ①               |
| Fiscal Year *     Publicly Available Source *       2024     Sustainability Report       Public Source Link: www.test.com     Image: Common Source Link: www.test.com                                       | This information is not available at this time.<br>May be relevant for these MSCI Sustainability and Climate assessments: O<br>MSCI ESG Ratings                                                                                                    |
| Publication Date: 09/30/2024 Page Number(s):  Issuer Comment (optional) Enter Issuer Comment (optional)                                                                                                    | Methodology Guidance<br>Please visit the Climate Targets & Commitments Methodology for methodology guidance. Navigate to<br>Legal Disclosures > Climate Disclosures, and follow the link to the Climate Targets & Commitments<br>Methodology.                                                                                  |
|                                                                                                    | Data point Publication History ①<br>Publication history is not available for this data point.                                                                                                    |
|                                                                                                    |                                                                                                    |
|                                                                                                    | Clear Back Save and next Add Record                                                                                                    |

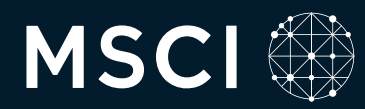

When you're ready to submit all your saved drafts to MSCI ESG Research for review, click "bulk submit" in the topright corner.

You will be prompted to

acknowledge that you understand the MSCI ESG Research Corrections Policy. Agreement of this policy is required to proceed.

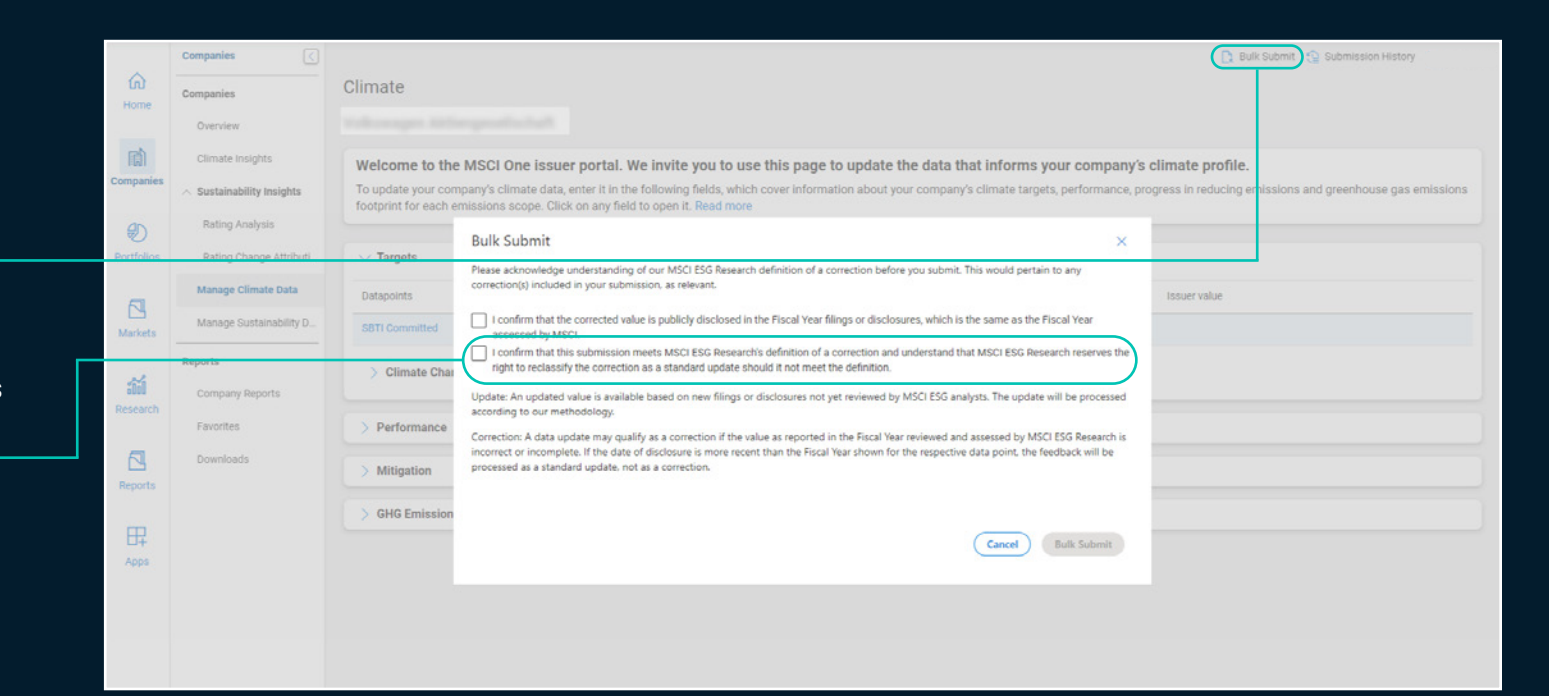

Submission History shows you the status of all your Climate Data submissions in one place. Filter by submission type, MSCI action, or dates.

|            | Companies 🤇                                 |                                 |                                      |                            |                              |                    |                                                     | Definitions          |
|------------|---------------------------------------------|---------------------------------|--------------------------------------|----------------------------|------------------------------|--------------------|-----------------------------------------------------|----------------------|
| 6          | Companies                                   | Submission History              |                                      |                            |                              |                    |                                                     |                      |
| HVIDE      | Overview                                    | Information and an arrival      | and the second                       |                            |                              |                    |                                                     |                      |
| 面          | Climate Insights                            | This page details the status of | the data feedback that has been subr | nitted to MSCI ESG Researd | h by your company. If you've | submitted feedback | that you don't see reflected here, please reach out | to                   |
| Companies  | <ul> <li>Sustainability Insights</li> </ul> | esgissuercomm@msci.com.         |                                      |                            |                              |                    |                                                     |                      |
| 9D         | Rating Analysis                             | Issuer Classification           | MSCI Action                          |                            | From Date                    | To Date            |                                                     |                      |
| Portfolios | Rating Change Attributi                     | Select an option                | Select an option                     | ~                          | Select a date                | Select a date      | Apply filter Clear all                              |                      |
|            | Manage Climate Data                         | Submission date                 | Datapoint name                       | issuer email               | MSCI value                   | Issuer value       | Category path                                       | Issuer Classificatic |
| Markets    | Manage Sustainability D                     | Wednesday, Mar 6, 2024, 8:38 PM | Progress against target – last rep   |                            |                              |                    | Targets -> Climate Change Targets and Commit        | Update               |
|            | Reports                                     | Wednesday, Mar 6, 2024, 8:38 PM | Progress against target – last rep   |                            |                              |                    | Targets -> Climate Change Targets and Commit        | Update               |
| :0:0       | Company Reports                             | Wednesday, Mar 6, 2024, 8:38 PM | Target estimation type               |                            |                              |                    | Targets -> Climate Change Targets and Commit        | Update               |
| Research   | Favorites                                   | Wednesday, Mar 6, 2024, 8:38 PM | Target scope                         |                            |                              |                    | Targets -> Climate Change Targets and Commit        | Update               |
| 51         | Downloads                                   | Wednesday, Mar 6, 2024, 8:38 PM | Scope 1 emissions                    |                            |                              |                    | Targets -> Climate Change Targets and Commit        | Update               |
| Reports    | Dominouts                                   | Wednesday, Mar 6, 2024, 8:38 PM | Target coverage                      |                            |                              |                    | Targets -> Climate Change Targets and Commit        | Update               |
|            |                                             | Wednesday, Mar 6, 2024, 8:38 PM | Target announcement date (mon        |                            |                              |                    | Targets -> Climate Change Targets and Commit        | Update               |
| 田          |                                             | Wednesday, Mar 6, 2024, 8:38 PM | Target announcement date (year)      |                            |                              |                    | Targets -> Climate Change Targets and Commit        | Update               |
| Apps       |                                             | Wednesday, Mar 6, 2024, 8:38 PM | Target category                      |                            |                              |                    | Targets -> Climate Change Targets and Commit        | Update               |
|            |                                             | Wednesday, Mar 6, 2024, 8:38 PM | Target status                        |                            |                              |                    | Targets -> Climate Change Targets and Commit        | Update               |
|            |                                             | Wednesday, Mar 6, 2024, 8:38 PM | Target announcement date             | -                          |                              |                    | Targets -> Climate Change Targets and Commit        | Update               |

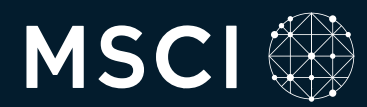

Navigate to Manage Sustainability Data to provide data feedback on all data categories excluding climate and to access educational resources like <u>Issuer Academy</u>.

- MY DOCUMENTS > to upload publicly available company disclosures
- MY DATA > to provide nonclimate data feedback
- MY CONTACTS > to update company contacts
- MY RESOURCES > to access Issuer Academy

|                                                                                                    |                                                                                                    | HOME                                                                                                    | MY DOCUMEN                                                                                                    |                                                                                                    |                                                                                                    | TA MY C                                                                                                    | ONTACTS M                                                                                                    | IV RESOURCES                                                                                                    | FAO                                                                                                    |                          |                                                                                            |                                  |
|----------------------------------------------------------------------------------------------------|----------------------------------------------------------------------------------------------------|----------------------------------------------------------------------------------------------------|----------------------------------------------------------------------------------------------------|----------------------------------------------------------------------------------------------------|----------------------------------------------------------------------------------------------------|----------------------------------------------------------------------------------------------------|----------------------------------------------------------------------------------------------------|----------------------------------------------------------------------------------------------------|----------------------------------------------------------------------------------------------------|--------------------------|--------------------------------------------------------------------------------------------|----------------------------------|
|                                                                                                    |                                                                                                    | IIII                                                                                                    | HI BOSOTILL                                                                                                    |                                                                                                    |                                                                                                    |                                                                                                    |                                                                                                    | IT RESOURCES                                                                                                    | 104                                                                                                    |                          |                                                                                            |                                  |
| O HE                                                                                                    | LP GUIDE                                                                                                    |                                                                                                    |                                                                                                    |                                                                                                    |                                                                                                    |                                                                                                    |                                                                                                    |                                                                                                    |                                                                                                    |                          |                                                                                            |                                  |
| 🛨 Dat                                                                                                    | a Feedback                                                                                                    |                                                                                                    |                                                                                                    |                                                                                                    |                                                                                                    |                                                                                                    |                                                                                                    |                                                                                                    |                                                                                                    |                          |                                                                                            |                                  |
| 🛨 Tur                                                                                                    | naround Times                                                                                                    |                                                                                                    |                                                                                                    |                                                                                                    |                                                                                                    |                                                                                                    |                                                                                                    |                                                                                                    |                                                                                                    |                          |                                                                                            |                                  |
| 🕂 Ant                                                                                                    | icipated ESG Ratin                                                                                                    | ig month                                                                                                    |                                                                                                    |                                                                                                    |                                                                                                    |                                                                                                    |                                                                                                    |                                                                                                    |                                                                                                    |                          |                                                                                            |                                  |
|                                                                                                    | Exposure                                                                                                    | Carbon                                                                                                    | Environment                                                                                                    | tal & Social                                                                                                    | Governance                                                                                                    | Metrics                                                                                                    | ESG Contro                                                                                                    | oversies & Events                                                                                                    | Screeni                                                                                                    | ing & Sustainable Impact | t                                                                                          | SFDR                             |
|                                                                                                    |                                                                                                    |                                                                                                    |                                                                                                    |                                                                                                    |                                                                                                    |                                                                                                    |                                                                                                    |                                                                                                    | -                                                                                                    |                          |                                                                                            |                                  |
| Exposur                                                                                                    | e - Segment Data Ex                                                                                                    | posure - Fundamental Data                                                                                                    | Fuel Mix Carbo                                                                                                    | n Emissions                                                                                                    |                                                                                                    |                                                                                                    |                                                                                                    |                                                                                                    |                                                                                                    |                          |                                                                                            |                                  |
| 0                                                                                                    | Geographic Exposure                                                                                                    |                                                                                                    |                                                                                                    |                                                                                                    |                                                                                                    |                                                                                                    |                                                                                                    |                                                                                                    |                                                                                                    |                          |                                                                                            |                                  |
|                                                                                                    | Business Exposure                                                                                                    |                                                                                                    |                                                                                                    |                                                                                                    |                                                                                                    |                                                                                                    |                                                                                                    |                                                                                                    |                                                                                                    |                          |                                                                                            |                                  |
|                                                                                                    | Dusiness chyosone                                                                                                    |                                                                                                    |                                                                                                    |                                                                                                    |                                                                                                    |                                                                                                    |                                                                                                    |                                                                                                    |                                                                                                    |                          |                                                                                            |                                  |
| Ŷ                                                                                                    | Utilities & Power Genera                                                                                                    | tion                                                                                                    |                                                                                                    |                                                                                                    |                                                                                                    |                                                                                                    |                                                                                                    |                                                                                                    |                                                                                                    |                          |                                                                                            |                                  |
|                                                                                                    |                                                                                                    |                                                                                                    |                                                                                                    | IMPORTANT: F                                                                                                    | Please ensure that you have                                                                                                    | we reviewed all relev<br>Id by                                                                                                    | ant data prior to subr                                                                                                    | nitting comments<br>10-MAR-2021 19:52 UTC                                                                                                    | 2                                                                                                    |                          |                                                                                            |                                  |
| HOME                                                                                                    | MY DOCUMENT<br>sument Store.                                                                                                    | S MY REPORTS                                                                                                    | nents pertaining t                                                                                                | IMPORTANT: F<br>SUBMISSION ALERT<br>DATA                                                                                     | Please ensure that you have a submittee of the submittee of the submittee                                                                                                    | we reviewed all relev<br>id by<br>MY RESOURD<br>ant feedback whi                                                                                                    | on<br>ces                                                                                                    | nitting comments.<br>10-MAR-2021 19-52 UTC<br>FAQ<br>Isubmitted by issuers                                                                                                    | s vie our online                                                                                                    |                          |                                                                                            |                                  |
| HOME<br>/elcome to the Dou<br>his MY DOCUMEN<br>suer portal, inclusion<br>suer portal, inclusion<br>suer portal,                               | INT DOCUMENT<br>Sument Store.<br>IS tab serves as a re<br>ling this page, is syst<br>ing data collection an<br>urban all inclusions to                                                     | s MY REPORTS<br>pository for public docu<br>tematically reviewed by<br>nd review processes inc<br>continue querilland atta                                                      | ments pertaining to<br>sur analytical pers<br>ude continuous, fan                                                 | IMPORTANT: F<br>SUBMISSION ALERT<br>DATA<br>o your company. J<br>ionnel as part of o<br>idependent moniti<br>fundi           | Please ensure that you have<br>': This form was submitted<br>MY CONTACTS<br>Any data and docume<br>our standard, rules-b-<br>toring of alternative d<br>Manapae Guasinabili                                                                                                    | we reviewed all relev<br>id by<br>my recourse<br>ant feedback whit<br>iased review prov<br>fata sources and fat                                                                                                    | on<br>on<br>ces<br>ich is voluntarily s<br>cesses. There is n<br>public company i<br>Ya tah is addice company i<br>Ya tah is addice company i                                                                                                    | Nitting comments.                                                                                                    | s via our online<br>vers to provide<br>g the disclosures                                                                                                    |                          |                                                                                            |                                  |
| HOME<br>Elcome to the Dou<br>Sis MY DOCUMEN'<br>suer portal, inclus<br>edback, Que ongo<br>ited here. We enco                                                                                                    | MY DOCUMENT<br>sument Store.<br>IS tab serves as a re<br>sing this page, is syst<br>ing data collection at<br>surage all issuers to                                                        | S MY REPORT:<br>pository for public docu<br>tematically reviewed by<br>hd review processes inc<br>continue providing data                                                       | tents pertaining to<br>sur analytical pers<br>ude continuous, in<br>point-specific feed                           | IMPORTANT: F<br>SUBMISSION ALERT<br>DATA<br>o your company, J<br>ionel as part of o<br>idependent monit<br>(back through the | Please ensure that you have<br>This form was submitted<br>MY CONTACTS<br>Any data and docume<br>pur standard, rules-bi-<br>poing of alternative d<br>1 Manage Sustainabili                                                                                                    | In the source and the source and the                                                                                                    | on<br>on<br>ces<br>ch is voluntarily s<br>cesses. There is n<br>public company i<br>TA tab in addition                                                                                                    | FAQ<br>FAQ<br>FAQ<br>ID-MAR-2021 1952 UTC<br>FAQ<br>IDDMITTED by iasuers<br>to obligation for issue<br>obligation for issue<br>disclosures, includir<br>to using this Docum                                                                                                    | s via our online<br>lers to provide<br>ng the disclosures<br>nent Store.                                                                                                    |                          |                                                                                            |                                  |
| HOME<br>Isloome to the Doo<br>Isloome to the Doo | INV DOCUMENT<br>turnent Store.<br>15 tab serves as a re<br>fing this pape, is syst<br>ing data collection at<br>surage all issuers to                                                      | S MYREPORT<br>pository for public docu<br>tematically reviewed by<br>nd review processes inc<br>continue providing data                                                         | nents pertaining to<br>sur analytical pers<br>ude continuous, in<br>point-apecific feed                           | IMPORTANT: F                                                                                                    | Please ensure that you have<br>This form was submitted<br>MY CONTACTS<br>Any data and docume<br>bur standard, rules-b-<br>toring of alternative d<br>Manage Sustainabili<br>MEME                                                                                                    | we reviewed all relev<br>ad by<br>MY RESOUR<br>ent feedback whi<br>iased review proc<br>Sata sources and<br>ity Data > MY DA'<br>MY BOCUMENTS                                                                                                    | ces<br>ch is voluntarily s<br>public company of<br>TA tab in addition                                                                                                    | Nitting comments.                                                                                                    | s vie our online<br>vers to provide<br>ng the disclosures<br>nent Store.                                                                                                    | MPT RESOURCES            | FAB                                                                                        |                                  |
| HOME<br>Isome to the Doc<br>MY DOCUMEN'<br>suer portal, inclus<br>edback. Our ongo<br>tited here. We enco<br>bad more<br>bad more<br>y Year                                                                                                    | INT DOCUMENT<br>Sument Store.<br>IS tab serves as a re<br>sing this page, is syst<br>ing data collection at<br>purage all issuers to                                                       | s MY REPORTS<br>pository for public docu<br>tematically reviewed by<br>nd review processes inc<br>continue providing data<br>bocument Type                                      | tents pertaining to<br>pur analytical pers<br>ude continuous, in<br>point-specific feed                           | IMPORTANT: F                                                                                                    | Please ensure that you have<br>This form was submittee<br>MY CONTACTS<br>Any data and docume<br>our standard, rules-bi<br>toring of alternative d<br>Henage Sustainabili<br>Henage Sustainabili<br>CONTACTS 8, 0                                                                                                    | IN PRESOUR<br>IN TRESOUR<br>IN TRESOUR<br>IN TRESOUR<br>IN TRESOUR<br>IN TRESOURCES<br>IN TRESOURCES<br>IN TRESOURCES<br>IN TRESOURCES<br>IN TRESOURCES<br>IN TRESOURCES                                                                                                    | ces<br>ich is voluntarily s<br>cesses. There is n<br>public company i<br>TA tab in addition<br>wrazyens<br>DN LOG                                                                                                    | Nitting comments.                                                                                                    | s via our online<br>ters to provide<br>ng the disclosures<br>nent Store.                                                                                                    | NY RESURCES              | 748                                                                                        |                                  |
| HOME<br>Islcome to the Doo<br>Isl MY DOCUMEN<br>Suer portal, inclus<br>edback. Our ongo<br>ited here. We encl<br>ited more<br>I Year<br>4                                                                                                    | MY DOCUMENT<br>turnent Store.<br>ITS tab serves as a re<br>sing this pays is syst<br>ing data collection at<br>purage all issuers to                                                       | S MY REPORTS<br>pository for public docu<br>temstically reviewed by<br>nd review processes inc<br>continue providing data<br>Nocument Type<br>Select a Document Typ             | i MY<br>nents pertaining to<br>sur analytical pers<br>lude continuous, in<br>point-specific feed                  | IMPORTANT: 5 SUBMISSION ALERT Do your company: // ionnel as part of dependent monit fback through the                        | Please ensure that you have<br>This form was submittle<br>MY CONTACTS<br>Any data and docume<br>our atandard, rules-built<br>torling of alternative d<br>Honege Sustainabili<br>Hone:<br>CONTACTS & Contacts Cont                                                                                                    | IN PRESOUR<br>IN PRESOUR<br>IN PRESOUR<br>IN PRESOUR<br>IN PRESOUR<br>IN PRESOUR<br>IN PRESOURCE<br>IN PRESOURCE<br>IN P | on<br>on<br>cces<br>ich is voluntarily s<br>cosses. There is n<br>public company (<br>TA tab in addition<br>wyserverts<br>DN LOG                                                                                                    | Nitting comments.                                                                                                    | s vis our online<br>iers to provide<br>gete disclosures<br>nent Store.<br>MY CONTINUTS                                                                                                    | MY RESOURCES             | PAD                                                                                        |                                  |
| HOME<br>lelcome to the Do<br>vis MY DOCUMEN'<br>suer portal, inclus<br>edback. Our ongo<br>sted here. We enco<br>ead more<br>a Year<br>4 ~<br>hg Year                                                                                                    | MY DOCUMENT<br>current Store.<br>TS tab serves as a re<br>fing this page, is syst<br>ing data collection at<br>surage all issuers to                                                       | s MYREPORT<br>pository for public docu<br>tematically reviewed by<br>nd review processes inc<br>continue providing data<br>Nocument Type<br>Select a Document Typ               | nents pertaining t<br>our analytical pers<br>ude continuous, in<br>point-apecific feed<br>e<br>cument URL         | IMPORTANT: F                                                                                                    | Please ensure that you have<br>This form was submittee<br>MY CONTACTS<br>Any data and docume<br>our standard, rules-bi-<br>toring of alternative d<br>Manage Sustainabili<br>Name<br>CONTACTS & Con<br>The centerics with our<br>The centerics with our<br>Contacts Con<br>The centerics with our                                                                                                    | we reviewed all relev<br>ad by<br>my recsource<br>ant feedback whit<br>lased review proo<br>fata sources and<br>lity Data > MY DA'<br>MY boolwearts<br>COMMUNICATIO<br>Yourwication Log<br>restly how on the far p                                                                                                    | ces<br>ich is voluntarily s<br>cesses. There is n<br>public company<br>TA tab in addition<br>wyserverts<br>DN LOG                                                                                                    | Nitting comments. 10-MAR-2021 19-52 UTC FAQ FAQ FUNDMITTED by issuers to obligation for issu fisclosures, includin to using this Docum Per Data.                                                                                                    | s via our online<br>lers to provide<br>ng the disclosures<br>nent Store.<br>MY CONTINUTS                                                                                                    | HY RESOURCES             | PAB                                                                                        |                                  |
| HOME<br>lelcome to the Do<br>his MY DOCUMEN<br>suce portal, includ<br>edback. Our ongo<br>sted here. We enci-<br>ead more<br><b>2 Year</b><br>4 <b>v</b><br>hg Vear<br>14                                                                                                    | MY DOCUMENT<br>curment Store.<br>TS tab serves as a re<br>ling this pape, is syst<br>ing data collection at<br>surage all issuers to<br>Document Type<br>Annual Report                     | S MY REPORTS                                                                                                    | i MY<br>ments pertaining t<br>sur analytical pers<br>ude continuous, in<br>point-specific feed<br>e<br>cument URL | IMPORTANT: F                                                                                                    | Please ensure that you have<br>This form was submittle<br>MY CONTACTS<br>Any data and docume<br>our standard, rules-b-<br>toring of alternative d<br>Manage Sustainabili<br>Here:<br>CONTACTS & Con<br>The contacts we can<br>Here soft that me can<br>Mich reserves the right<br>any time. For example                                                                                                    | ent feedback whi<br>ased review pro<br>feedback whi<br>issed review pro<br>fast sources<br>MY Data > MY DA<br>wroouwexts<br>COMMUNICATIO<br>ymunication Log<br>renty have on the fer<br>ymunication Log<br>renty have on the fer<br>ymunication Log                                                                                                    | on<br>cces<br>ich is voluntarily s<br>ccess. There is n<br>public company or<br>TA tab in addition<br>wyservers<br>DN LOG<br>por company or listed<br>met fages as Prove<br>provide as the provided of the provided<br>to the provided of the provided of the provided<br>to the provided of the provided of the provi | Nitting comments.                                                                                                    | s via our online<br>ers to provide<br>nent Store.<br>wy centects<br>wy centects<br>wy centec | NY RESOURCES             | FAB<br>sour MSCIESS Reaco                                                                  | rsh cererage c                   |
| HOME<br>Income to the Do<br>is MY DOCUMEN<br>suer portal, inclui<br>edback, Our ongo<br>ited here. We enco<br>and more<br>if Year<br>4<br>4<br>4<br>4                                                                                                    | MY DOCUMENT<br>turment Store.<br>To tab serves as a re<br>ding this page, is syst<br>ing data collection at<br>surage all issuers to<br>Document Type<br>Annual Report<br>Prelim-Full Year | S MYREPORT<br>pository for public docu<br>tematically reviewed by<br>nd review processes inc<br>continue providing data<br><b>Document Type</b><br>Select a Document Type<br>De | e<br>cument URL<br>C<br>C<br>C<br>C<br>C<br>C<br>C<br>C<br>C<br>C<br>C<br>C<br>C                                  | IMPORTANT: F                                                                                                    | Please ensure that you have<br>This form was submittee<br>MY CONTACTS<br>Any data and docume<br>our standard, rules-bio<br>toring of alternative d<br>Nanage Sustainabili<br>Nanage Sustainabili<br>Nanage Sustainabil                   | we reviewed all relev<br>ad by<br>my recsource<br>ant feedback whit<br>based review prov<br>fata sources and<br>ity Data > MY DA'<br>wy boowearts<br>COMMUNICATIO<br>munication Log<br>renty here on file for y<br>white a relevance small (b<br>for here on the for y<br>plot to remove email (b)<br>for here on the for y<br>plot to remove email (b)                                                                                                    | cess ch is voluntarily s cesses. There is n public company in public company in publ                         | Initial comments.                                                                                                    | s via our online<br>vers to provide<br>ng the disclosures<br>nent Store.<br>wy centucts<br>wy centucts<br>wy centucts<br>to business or organization<br>wit file associated with g<br>mattria (Incar Communic                                                                                                    | NY RESOURCES             | PAB<br>Neur HISCIESS Resou<br>wher suchemal der                                            | rsh severage a                   |
| HOME<br>Elcome to the Dor<br>is MY DOCUMEN<br>suer portal. inclui<br>edback. Our ongo<br>ted here. We enco<br>ad more<br>Year<br>year<br>g Year<br>4<br>4                                                                                                    | MY DOCUMENT<br>turnent Store.<br>IS tab serves as a re<br>ding this page, is sys<br>ing data collection a<br>burage all issuers to<br>Document Type<br>Annual Report<br>Prelim-Full Year   | S MYREPORTS<br>pository for public docu<br>tematically reviewed by<br>nd review processes inc<br>continue providing data<br>Nocument Type<br>Select a Document Typ<br>De        | e cument URL C                                                                                                    | IMPORTANT: F                                                                                                    | Please ensure that you have<br>This form was submittee<br>MY CONTACTS<br>Any data and docume<br>our standard, rules-b<br>toring of alternative d<br>a Manage Sustainabili<br>None<br>CONTACTS & Con<br>The centrative density<br>CONTACTS & Con<br>The centrative density<br>MSC reserves the right<br>of the centrative density<br>MSC reserves the right<br>Set theme                                                                                                    | ent feedback whi<br>assed review prov<br>fata sources and<br>ity Data > MY DA'<br>wr socuesms<br>COMMUNICATIO<br>mmunication Log<br>rendy have on the far y<br>yets to remove email to<br>the the at least more will include<br>the source least have will or                                                                                                    | cess ch is voluntarily s cesses. There is n public company i that bin addition writeretts DN LOG proor company or listed met fragget as Proven bithed on at opport to be that would not opport to that would not opport to th                         | Nitting comments. ID-MAR-2021 19-52 UTC FAQ UDMITTED by Issuers to obligation for issu disclosures, includin to using this Docum METBATA IDelew. You can edit pour a Context: Ensure First Net to associated with tagting to associated with tagting to associated with tagting to associated with tagting to associated with tagting to associated with tagting to associated with tagting to associate with tagting to associate with tagting to | s via our online<br>ters to provide<br>ng the disclosures<br>nent Store.<br>wy centacts here.<br>In Last Name and Oppert<br>we believe or organizat<br>wit Do associated with Q<br>executed inter Community                                                                                                    | NY RESOURCES             | FAB<br>I our MSCI ESS Resco                                                                | rch covorage<br>naina.           |
| HOME<br>Iscome to the Dor<br>is MY DOCUMEN<br>uer portal, inclui<br>isback. Our ongo<br>ted here. We enco<br>ad more<br>Year<br>year<br>year                                                                                                    | MY DOCUMENT<br>current Store.<br>TS tab serves as a re<br>ding this page, is sys<br>ing data collection a<br>ourage all issuers to<br>Document Type<br>Annual Report<br>Prelim-Full Year   | S MYREPORT:<br>pository for public docu<br>tematically reviewed by<br>nd review processes inc<br>continue providing data<br>Nocument Type<br>Select a Document Typ<br>Do        | e cument URL C                                                                                                    | IMPORTANT: F                                                                                                    | Please ensure that you have<br>This form was submittee<br>MY CONTACTS<br>Any data and docume<br>our standard, rules-b<br>toring of alternative d<br>to Manage Sustainabili<br>None<br>CONTACTS 8, 0<br>Contacts Con<br>The contacture our<br>MSC reserves the right<br>of the contacture our<br>MSC reserves the right<br>See Sustainability<br>CONTACTS 8, 0<br>Contacts Con<br>The contacture our<br>MSC reserves the right<br>See Sustainability<br>Contacts Con<br>The contacture our<br>MSC reserves the right<br>See Sustainability<br>Contacts Con<br>MSC reserves the right<br>Please submit for<br>MSC reserves the right<br>Please submit for<br>MSC reserves the right<br>Please submit for<br>MSC reserves the right<br>Please submit for<br>MSC reserves the right<br>Please submit for<br>Please submit for<br>Please sub | INVERSION AND AND AND AND AND AND AND AND AND AN                                                                                                    | cccs cccs cccs cccs cccs cccs cccs ccc                                                                                                    | Nitting comments.  ID-MAR-2021 19-52 UTC  FAQ  Ubmitted by issuers to obligation for issu disclosures, includin to using this Docum  Hertetta  Ibolew. You can edit pour 4  Context Ensure Free Net to second the toption to second the toption to second the toption to second the toption to second the toption to second the toption to second the toption toption the toption toption the toption toption top Micro 1921 Bit E-mail Address                                                                                                    | s via our online<br>ters to provide<br>ng the disclosures<br>nent Store.<br>wy contacts<br>wy contacts<br>wy contacts<br>and contacts here.<br>To Last Name and Depart<br>to basings or experiant<br>with Department with g                                                                                                    | NY RESOURCES             | neor MICLESS Record<br>refer auchematides<br>Type<br>Senters                               | rch covorage<br>suita.<br>Action |
| HOME<br>Iscome to the Dor<br>is MY DOCUMEN<br>wer portal, inclui<br>redback, Our ongo<br>ted here. We enc<br>ad more<br>Year<br>year<br>year<br>4<br>4                                                                                                    | MY DOCUMENT<br>turnent Store.<br>IS tab serves as a re<br>ding this page, is sys<br>ing data collection a<br>purage all issuers to<br>Document Type<br>Annual Report<br>Prelim-Full Year   | S MYREPORT<br>pository for public docu<br>tematically reviewed by<br>nd review processes inc<br>continue providing data<br>Nocument Type<br>Select a Document Typ<br>De         | e cument URL C                                                                                                    | IMPORTANT: F                                                                                                    | Please ensure that you have<br>This form was submittee<br>MY CONTACTS<br>Any data and docume<br>our standard, rules-b<br>toring of alternative d<br>e Manage Sustainabil<br>Nene:<br>CONTACTS & Con<br>The centrative der<br>CONTACTS & Con<br>The centrative der<br>MGC reserves the rig<br>of the Contact we can<br>MGC reserves the rig<br>of the centrative der<br>MGC reserves the rig<br>of the centrative der<br>MGC reserves the rig<br>of the centrative der<br>MGC reserves the rig<br>MGC reserves the rig<br>M                       | Internet and the second second                                                                                                    | cess ch is voluntarily s cesses. There is n public company i TA tab in addition writereens DN LOG proor company or listed ment fragget as Proven bithed on at opport for the word met opport of the word met opport of the word met o                         | Nitting comments.  ID-MAR-2021 19-52 UTC  FAQ  UDMitted by issuers to obligation for issu disclosures, includin to using this Docum  HYT BATA  IDelaw: You can edit pour a  Contact Ensure First Net to second the toption to second the toption to second the toption to second the toption to second the toption to second the toption to second the toption to second the toption top second the toption top second the toption top second the toption top second the toption top second the toption top second the toption top second the toption top second the toption top second the toption top second the toption top second the toption top second top second top top second top second top top second top top top second top top second top top top top second top top se | s via our online<br>ters to provide<br>ng the disclosures<br>nent Store.<br>wy centacts<br>wy centacts<br>wy centacts<br>and centacts here.<br>The Last Name and Depart<br>work of the store of the store<br>work of the store of the store<br>work of the store of the store of the store<br>work of the store of the store of the store<br>of the store of the store of the st                                                                                                    | HET RESOURCES            | PAG<br>noor MICLESS Record<br>rother suchemal des<br>Pype<br>Senters<br>Senters<br>Senters | rch coverage<br>suitu.<br>Action |
| HOME<br>Icome to the Do<br>is MY DOCUMEN<br>suer portal. inclui<br>edback. Our ongo<br>ted here. We enc<br>ad more<br>Year<br>4<br>4<br>4                                                                                                    | MY DOCUMENT<br>turment Store.<br>IS tab serves as a re<br>sing this page, is sys-<br>ing data collection a<br>purage all issuers to<br>Document Type<br>Annual Report<br>Prelim-Full Year  | S MYREPORTS                                                                                                    | e cument URL C                                                                                                    | IMPORTANT: F                                                                                                    | Please ensure that you have<br>This form was submitted<br>MY CONTACTS<br>Any data and docume<br>our standard, rules-bi-<br>toring of alternative d<br>Manage Sustainabili<br>Home<br>CONTACTS & Con<br>The centers the right<br>MCI receives the right<br>MCI receives the r                                       | we reviewed all relevant of the sources and the sources and the sources and the sources and the sources and the sources and the sources and the sources and the sources and the sources and the sources are sources and the sources are sources and the sources are sources and the sources are sources and the sources are sources are so                                                                                                    | cess cess ch is voluntarily s cesses. There is n public company in TA tab in addition www.events DN LOG over company or lated and fragma e France, b that do not appear to be to work one to Finite Department                                                                                                    | Nitting comments.  ID-MAR-2021 19-52 UTC  FAQ  UDMITTED by Issuers to obligation for issu disclosures, includin to using this Docum  MEDIAN  /Dottom: You can offi pour a  /Dottom: Finance Finance Finance to associated with taption of to generic or sersonic or  E-mail Address  E-mail Address                                                                                                    | s via our online<br>sers to provide<br>ng the disclosures<br>nent Store.<br>wy centacts<br>wy centacts<br>to be shown on Opper-<br>tive business or organization<br>with Du associated with Q<br>manifold lawar Communication                                                                                                    | Nor RESOURCES            | PAB<br>noor MSCIESS Recool<br>rather such email due<br>pype<br>Senser<br>Sentest<br>Meet   | nch coverage<br>naina.<br>Action |

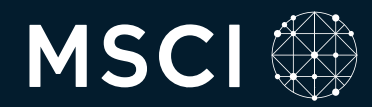

### **About MSCI Inc.**

MSCI is a leading provider of critical decision support tools and services for the global investment community. With over 50 years of expertise in research, data and technology, we power better investment decisions by enabling clients to understand and analyze key drivers of risk and return and confidently build more effective portfolios. We create industry-leading research-enhanced solutions that clients use to gain insight into and improve transparency across the investment process.

To learn more, please visit www.msci.com.

## **About MSCI ESG Research Products and Services**

MSCI ESG Research products and services are provided by MSCI ESG Research LLC, and are designed to provide indepth research, ratings and analysis of environmental, social and governance-related business practices to companies worldwide. ESG ratings, data and analysis from MSCI ESG Research LLC. are also used in the construction of the MSCI ESG Indexes. MSCI ESG Research LLC. is a Registered Investment Adviser under the Investment Advisers Act of 1940 and a subsidiary of MSCI Inc.

The information contained herein (the "Information") may not be reproduced or redisseminated in whole or in part without prior written permission from MSCI. The Information may not be used to verify or correct other data, to create any derivative works, to create indexes, risk models, or analytics, or in connection with issuing, offering, sponsoring, managing or marketing any securities, portfolios, financial products or other investment vehicles. Historical data and analysis should not be taken as an indication or guarantee of any MSCI index or other product or service constitutes an offer to buy or sell, or a promotion or production or practicution or product or trading strategy. Further, none of the Information or any MSCI links and Real Estate are produced by MSCI ESG Research LLC, a subsidiary of MSCI Inc. MSCI ESG Indexes, Analytics and Real Estate are produced of MSCI Inc. that utilize information from MSCI ESG Research LLC. MSCI Indexes are administered by MSCI Limited (UK) and MSCI Deutschland GmbH. The Information is provided "as is" and the user of the Information and or the Information. NONE OF MSCI INC. OR ANY OF ITS SUBSIDIARIES OR ITS OR THEIR DIRECT OR INDIRECT SUPPLIES OR ANY THIRD PARTY INVOLVED IN MAKING OR COMPILING THE INFORMATION (EACH, AN 'INFORMATION PROVIDER') MAKES ANY WARRANTIES OR REPRESENTATIONS AND, TO THE MAXIMUM EXTENT PERMITTED BY LAW, EACH INFORMATION PROVIDER HEREBY EXPRESSLY DISCLAIMS ALL IMPLIEDWARRANTIES OR ANY OF THE INFORMATION FOR ANY OF THE INFORMATION FOR ANY OF THE INFORMATION FOR ANY OF THE INFORMATION PROVIDER HAREBY EXPRESSLY DISCLAIMS ALL IMPLIEDWARRANTIES OR ANY OF THE INFORMATION FOR ANY OF THE INFORMATION FOR ANY OF THE INFORMATION FOR ANY OF THE INFORMATION FOR ANY OF THE INFORMATION FOR ANY OF THE INFORMATION FOR ANY OF THE INFORMATION FOR ANY OF THE INFORMATION PROVIDER HAREBY EXPRESSLY DISCLAIMS ALL IMPLIEDWARRANTIES OR ANY OF THE INFORMATION FOR ANY OF THE INFORMATION FOR ANY OF THE INFORMATION FOR ANY OF THE INFORMATION FOR ANY OF THE INFORMATION FOR ANY

©2024 MSCI Inc. All rights reserved | CFS1024